Nach der Installation der Software muss der erhaltene Lizenzschlüssel eingetragen werden, um die Software nutzen zu können.

Dafür wird die Anwendung mit einem Doppelklick auf die Verlinkung geöffnet.

*After installing the software, the licence key received must be entered in order to use the software. To do this, open the application by double-clicking on the link.* 

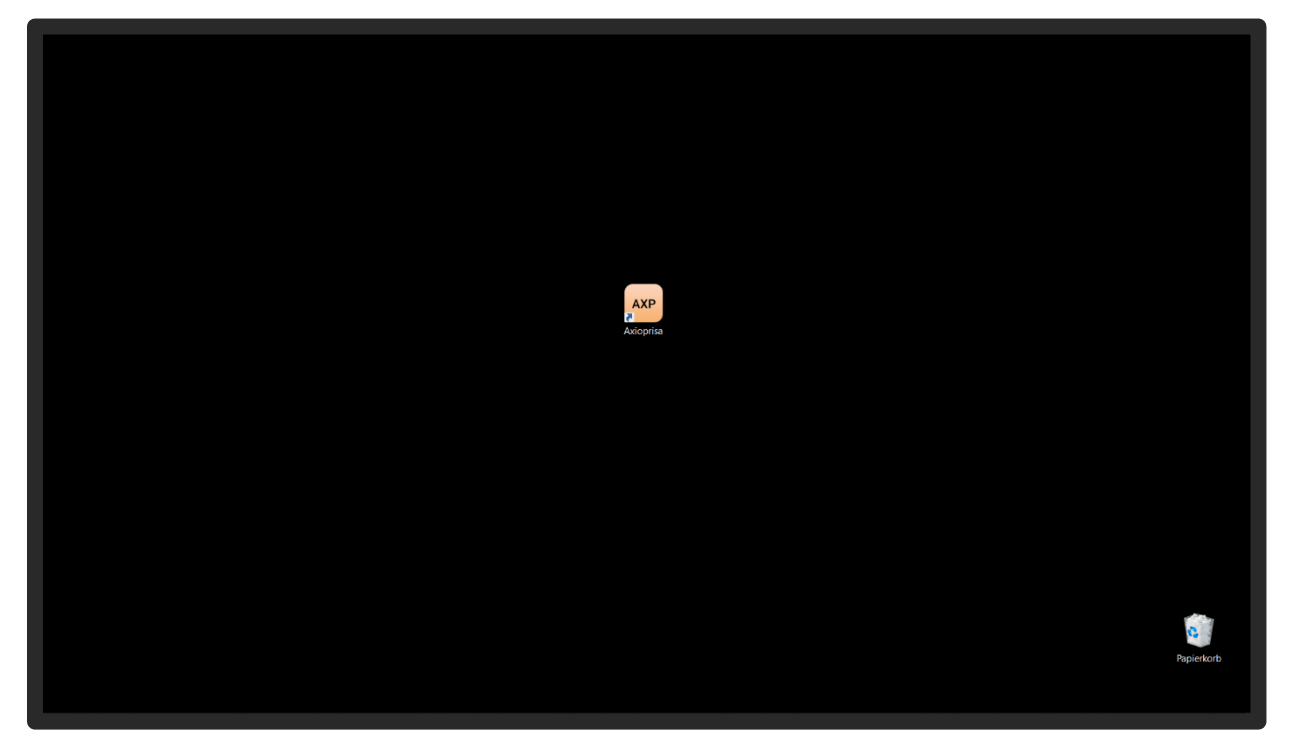

Für die Aktivierung ist eine Anmeldung notwendig. Hierfür gibt man den Namen des Behandlers oder des Laborinhabers an und hinterlegt die E-Mail-Adresse des Unternehmens.

Registration is necessary for activation. For this purpose, the name of the practitioner or the laboratory owner is entered and the e-mail address of the company is stored.

| M SAM Axioprisa 1.4.4 (ART AXP) |                                                                                                    | - 🛛 🗙        |
|---------------------------------|----------------------------------------------------------------------------------------------------|--------------|
| AXP Welcome                     |                                                                                                    | <b>2</b> ≎ ≡ |
|                                 |                                                                                                    |              |
|                                 | License status: Missing license                                                                        |              |
|                                 | Registration                                                                                           |              |
|                                 | Name: <u>un rentre rentrational rentrations</u> Email address: plera fauchard@univ.engers.com          |              |
| ×                               | the usage of my data according to the <u>privacy statement</u> Please enter your first namel  REGISTER |              |
|                                 |                                                                                                    |              |
|                                 |                                                                                                    |              |
|                                 |                                                                                                    |              |
|                                 |                                                                                                    |              |
| ₽ 0                             | UICK HELP REVIEW YOUR LICENSE AND THE NEWS. THEN START BY CLICKING 'START'                             |              |

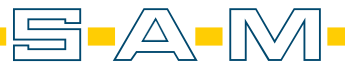

AXF

Die AGB's und die Datenschutzerklärung sollten aufmerksam durchgelesen werden und mit dem Hacken daneben bestätigen werden. Danach klickt man auf "REGISTER" um die Anmeldung abzuschließen.

The General Terms and Conditions and the Privacy Policy should be read carefully and confirmed with the check mark next to them. Then click on "REGISTER" to complete the registration.

| SAM Axiop | isa 1.4.4 (ART AXP) |                                                                                                    | - 0 | × |
|-----------|---------------------|----------------------------------------------------------------------------------------------------|-----|---|
| AXP       | Welcome             |                                                                                                    | 20  | ≡ |
|           |                     | <section-header><section-header><section-header><section-header><section-header><section-header><section-header><section-header><section-header><section-header><form><form></form></form></section-header></section-header></section-header></section-header></section-header></section-header></section-header></section-header></section-header></section-header> |     |   |
|           |                     |                                                                                                    |     |   |
|           |                     |                                                                                                    |     |   |
|           |                     | QUICK HELP REVIEW YOUR LICENSE AND THE NEWS THEN START BY CLICKING 'START'                                                                                                    |     |   |
|           |                     |                                                                                                    |     |   |

Man erhält eine Bestätigungsemail mit einem Link. Wird diese Mail nicht nach 10 Minuten im E-Mail-Fach angezeigt, sollten der Spamordner überprüft werden.

*You receive a confirmation email with a link. If this mail is not displayed in the email box after 10 minutes, you should check your spam folder.* 

| $\epsilon \rightarrow \mathbf{G}$ (                              | ) 읍 루의 https://mail. <b>google.com</b> /mail/ | u/6/?zc=r5577r1/3od#inbox                                                                                                    | ☆ ©                                       | ± 🛛 🖥 🗘 👁                                                             | <b>◎</b> = |
|------------------------------------------------------------------|-----------------------------------------------|----------------------------------------------------------------------------------------------------|-------------------------------------------|-----------------------------------------------------------------------|------------|
| 😑 附 Gmail                                                        | Q In E-Mails suchen                           | 幸                                                                                                    |                                           | ? \$ iii                                                              | O          |
| Ø Schreiben                                                      | □ - C :                                       |                                                                                                    |                                           | 1-1 von 1 < >                                                         |            |
| Posteingang 1                                                    | Allgemein                                     | Verbung & Soziale Netzwerke                                                                                                    |                                           |                                                                       |            |
| ☆ Markiert<br>① Zurückgestellt                                   | Gmail – Erste Schritte                        |                                                                                                    |                                           | ×                                                                     | ø          |
| <ul> <li>➢ Gesendet</li> <li>Èntwürfe</li> <li>✓ Mehr</li> </ul> | Posteingang<br>individuell<br>anpassen        | Profibild andern E-Mails<br>importieren                                                                                               | Gmail Mobile<br>herunterladen             |                                                                       | *          |
| Labels +                                                         | 🗌 🚖 SAM Software 2 Neu                        | SAM Axioprisa: Verify your installation! - Logo Welcome Activate your SAM Axioprisa installation We're excited to have you get starte | d. First, you need to confirm your accour | t. Just pres 11:57                                                    | +          |
|                                                                  | 0 QB von 15 QB beingt 🗹<br>Abs kündigen       | Nutzungsbedingungen - Datenschutz - Programmichtlinien                                                                                | Lo<br>Geoffret an                         | tzte Kontoaktivität var O Minuten<br>einem anderen Standort - Details | *          |

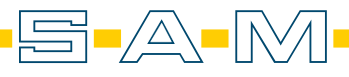

In der Mail ist ein Aktivierungslink enthalten, dieser muss bestätigt werden.

The email contains an activation link that must be confirmed.

| ← → C                    | 0 | A σ <sup>2</sup> https://mail.google.com/mail/u/6/?zx=r557b7ri3ocl#inbox/FMfcgzGrbbtGznqv | VKI/vkDBmbsGwrJJ                                                                                                    | 90% 公 | ତ 达 🥵 😴 🌔 🐵 🦁                | = |
|--------------------------|---|-------------------------------------------------------------------------------------------|----------------------------------------------------------------------------------------------------|-------|------------------------------|---|
| = 🎽 Gmail                | c | In E-Mails suchen                                                                         | 幸                                                                                                    |       | 0 🕸 🏢                        | O |
| Ø Schreiben              | ÷ |                                                                                           |                                                                                                    |       | tion1 < >                    |   |
| Posteingang              |   | SAM Software System (system@axiocomp.de><br>an mich *                                     |                                                                                                    |       | 1157 (vor 1 Minute) 🛧 🕤 🕴    |   |
| ☆ Markiert               |   | XA Englisch → > Deutsch → Nachricht übersetzen                                            |                                                                                                    |       | Deaktivieren für: Englisch 😠 | ø |
| Gesendet  Entwürfe  Mehr |   |                                                                                           |                                                                                                    |       |                              | * |
| Labels -                 | ÷ |                                                                                           | Welcome                                                                                                    |       |                              | + |
|                          |   |                                                                                           | Activate your SAM Axioprisa installation                                                                             |       |                              |   |
|                          |   |                                                                                           | We're excited to have you get started. First, you need to confirm<br>your account. Just press the button below.      |       |                              |   |
|                          |   |                                                                                           | CONFIRM INSTALLATION                                                                                                 |       |                              |   |
|                          |   |                                                                                           | If that doesn't work, copy and paste the following link into your<br>browser:                                        |       |                              |   |
|                          |   |                                                                                           | https://axiocompweb.azurewebsites.net/Licensing/<br>VerifyEmail/Zilcenseid=Z83&token=<br>VFYEMALYPWP1TLC33T6MG42F1E  |       |                              |   |
|                          |   |                                                                                           | Cheers,<br>The SAM Software Team                                                                                     |       |                              |   |
|                          |   |                                                                                           | Impressum - Axiocomp - Axioprisa - AxioSnapMount                                                                     |       |                              |   |
|                          |   |                                                                                           | You received this email because you applied for a license in SAM Axioprisa. If that<br>looks weird, find infos here. |       |                              |   |
|                          |   |                                                                                           | SAM Präzisionstechnik, Fußbergstraße 1, D-82131 Gauting.                                                             |       | ~                            | > |

Nach bestätigen des Links wird man auf eine Bestätigungsseite weitergeleitet. Nun kann man in die Software zurückkehren.

*After confirming the link, you will be redirected to a confirmation page. Now you can return to the software.* 

| < → <b>♂</b> ○ A ⊨ | ttps:// <b>axiocomprebazurevebuites.net</b> /Lionnling/VerlyEmal/Nornseld+2838ttolum+VPYEMALYPWPYTLC33T6MG42F1E                                                                                                    | ☆ | S y 🚺 💕 🌢 👁 🛡 = |
|--------------------|----------------------------------------------------------------------------------------------------|---|-----------------|
|                    | Hello Sam Präzisionstechinik!                                                                                                    |   |                 |
|                    | The verification of your installation for test.axp.software@gmail.com was valid.                                                                                                    |   |                 |
|                    | You can now return to your SAM software to to retrieve your license:                                                                                                    |   |                 |
|                    | <ol> <li>Open the installed SAM software on your computer.</li> <li>Enter the licensing screen (It might open automatically).</li> <li>Click "retch License".</li> </ol>                                                                                                    |   |                 |
|                    | Your basic license for the requested email address and machine is now activated.<br>You need to re-verify for every new email address or computer you install the software on.<br>Depending on the software, you might need to purchase and enter an activation key as well. |   |                 |
|                    | If you require any assistance contact SAM support at axiocomp@sam-dental.de.                                                                                                    |   |                 |
|                    |                                                                                                    |   |                 |
|                    |                                                                                                    |   |                 |
|                    |                                                                                                    |   |                 |
|                    |                                                                                                    |   |                 |
|                    |                                                                                                    |   |                 |
|                    |                                                                                                    |   |                 |
|                    |                                                                                                    |   |                 |
|                    |                                                                                                    |   |                 |
|                    |                                                                                                    |   |                 |
|                    |                                                                                                    |   |                 |
|                    |                                                                                                    |   |                 |
|                    |                                                                                                    |   |                 |
|                    |                                                                                                    |   |                 |
|                    | © 2021 - AxiocompWebCore - Impressum                                                                                                    |   |                 |

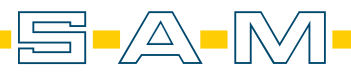

Nach der Bestätigung der Anmeldung erscheint ein weiterer Bereich für die Eingabe des Lizenzschlüssels. Der Lizenzschlüssel befindet sich auf der Lizenzkarte, die per Post versendet wurde.

After confirming the registration, another area appears for entering the licence key. The licence key is on the licence card that was sent by post.

| SAM Axioprisa 1.4.4 (ART AXP) |                                                                                                    | - 0 | × |
|-------------------------------|----------------------------------------------------------------------------------------------------|-----|---|
| AXP Welcome                   |                                                                                                    | 20  | = |
|                               |                                                                                                    |     |   |
|                               | License status: Not activated yet         Max status:       Activate the product: Registration complete. Purchase and<br>enter a fresh license code below to use this softwared         Max status:       Activate the product:         Max status:       Name         Max       Max         Max status:       Max status:         Max status:       Max         Max status:       Max <td< th=""><th></th><th></th></td<> |     |   |
|                               | Activation<br>Each Icense key can only be redeemed once<br>License key. <u>6MFCJP2</u><br>Lettrepose to railyet.                                                                                                    |     |   |
|                               | QUICK HELP REVIEW YOUR LICENSE AND THE NEWS. THEN START BY CLICKING 'START'                                                                                                    |     |   |

Legen Sie den Lizenzschlüssel auf der Karte frei und geben Sie den Schlüssel in dem entsprechenden Feld ein. Bestätigt wird die Eingabe mit "REDEEM KEY".

Uncover the licence key on the card and enter the key in the corresponding field. Confirm the entry with "REDEEM KEY".

| SAM Axioprisa 1.4.4 (ART AXP) |                                                                                                    | - 0 ×        |
|-------------------------------|----------------------------------------------------------------------------------------------------|--------------|
| AXP Welcome                   |                                                                                                    | <b>2</b> ≎ ≡ |
|                               |                                                                                                    |              |
|                               |                                                                                                    |              |
|                               | License status: Not activated yet                                                                                                    |              |
|                               | Next step: Activate the product: Registration complete. Purchase and<br>enter a fresh license code below to use this software!                           |              |
|                               |                                                                                                    |              |
|                               | Name: 0/. Sam Präzisionstechinik                                                                                                    |              |
|                               |                                                                                                    |              |
| ×                             | Terms: Wy data a context, laceage the terms and conditions and Lagree to<br>the usage of my data according to the <u>revisey statement</u> UPDATE UCFNSE |              |
|                               | Briver failure Deplex Bonte Found<br>Last services from Service and Found and the these is no time into                                                  |              |
|                               |                                                                                                    |              |
|                               | Activation<br>Each license key can only be redeemed once                                                                                                 |              |
|                               | License key: ZQBR7P1 REDEEM KEY CLOSE                                                                                                    |              |
|                               | Last reporter to ray er.                                                                                                    |              |
|                               |                                                                                                    |              |
|                               | 🖻 QUICK HELP REVIEW YOUR LICENSE AND THE NEWS THEN START BY CLICKING 'START'                                                                             |              |
|                               |                                                                                                    |              |

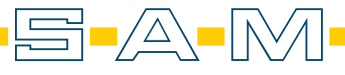

AXP

Ist der Lizenzschlüssel gültig, sieht man oben das Gültigkeitsdatum in Grün. Mit "CLOSE" kann das Fenster geschlossen werden.

*If the licence key is valid, the validity date is shown in green at the top. The window can be closed with "CLOSE".* 

| 🛲 SAM Axioprisa 1.4.4 (ART AXP)       |                                                                                                    | – 🗆 🗙 |
|---------------------------------------|----------------------------------------------------------------------------------------------------|-------|
| AXP Welcome                           |                                                                                                    | \$≎ ≡ |
|                                       |                                                                                                    |       |
|                                       |                                                                                                    |       |
|                                       | License status: Valid until 2023-06-14                                                                                                    |       |
|                                       | Next step: No action neccessary.                                                                                                    |       |
|                                       |                                                                                                    |       |
|                                       | Name: Dr. Sam Präzisionstechinik                                                                                                    |       |
|                                       |                                                                                                    |       |
|                                       | Terms: My data is correct. I accept the terms and conditions, and I agree to<br>the usage of my data according to the <u>privacy statement</u> . |       |
| · · · · · · · · · · · · · · · · · · · | UPDATE LICENSE                                                                                                    |       |
|                                       |                                                                                                    |       |
|                                       | Activation                                                                                                    |       |
|                                       |                                                                                                    |       |
|                                       | License key. 708R7P1 REDEEM KEY                                                                                                    |       |
|                                       | Last response Your licente was upgrided using the activation key.                                                                                |       |
|                                       |                                                                                                    |       |
| (F) Q                                 | VICK HELP REVIEW YOUR LICENSE AND THE NEWS. THEN START BY CLICKING 'START'                                                                       |       |
|                                       |                                                                                                    |       |

Nun kann die Software genutzt werden. Das Gültigkeitsdatum steht im Startbildschirm immer im oberen linken Bereich in grüner Schrift.

*Now the software can be used. The validity date is always shown in green letters in the upper left-hand area of the start screen.* 

| 📟 SAM Axiop                | orisa 1.4.4 (ART AXP) |                                                                                                    | - 0                        | × |
|----------------------------|-----------------------|----------------------------------------------------------------------------------------------------|----------------------------|---|
| AXP                        | Welcome               |                                                                                                    | 20                         | = |
| 0<br>0<br>0<br>0<br>0<br>0 | Welcome to SAM A      | <section-header><section-header><section-header><section-header><section-header><section-header><section-header><section-header><section-header><section-header><section-header><section-header><section-header><section-header><section-header><section-header><section-header><section-header></section-header></section-header> | red in a ward 2021<br>wine |   |
|                            |                       |                                                                                                    |                            |   |
|                            |                       | DUICK HELP REVIEW YOUR LICENSE AND THE NEWS THEN START BY CLICKING 'START'                                                                                                    |                            |   |
|                            |                       |                                                                                                    |                            |   |

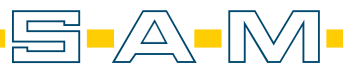